## Weiterleitung von E-Mails mit RMS-Express 1.1.1.3 und Rückgängigmachen dieser Weiterleitung – Autor: Volker Lange-Janson SM5ZBS, 9. Juli 2011

Unsere E-Mail meinrufzeichen@winlink.org können wir an jede andere E-Mail-Adresse mit Ausnahme E-Mails der Domaine Winlink.org weiterleiten. Dazu gehen wir in RMS Express auf "Files" -> "Updates User Options…":

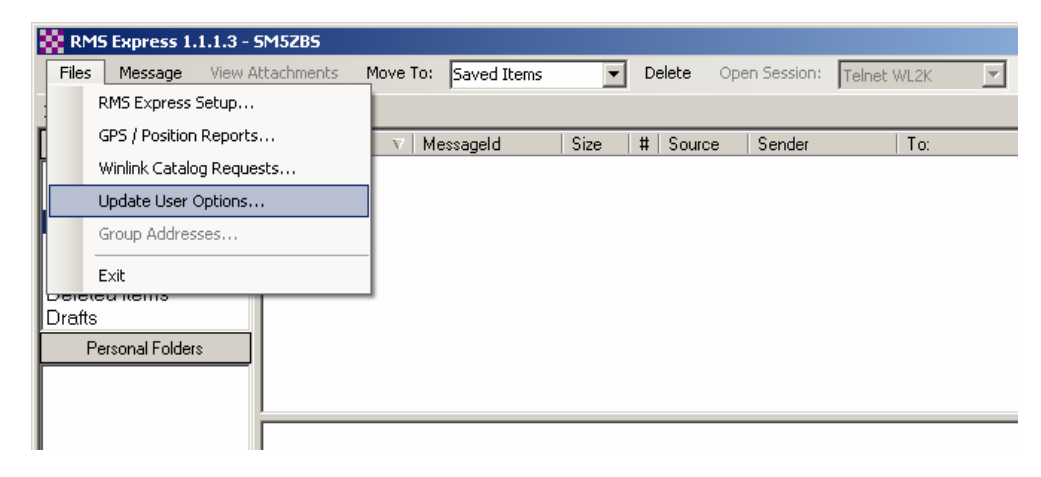

In RMS Express auf "Files" -> "Updates User Options…" gehen.

Es öffnet sich ein Fenster, das wir z.B. wie folgt ausfüllen:

| R | RMS Express 1.1.1.3 - SM5ZBS                                                                                                    |                                                        |                  |          |             |     |        |              |             |
|---|----------------------------------------------------------------------------------------------------|--------------------------------------------------------|------------------|----------|-------------|-----|--------|--------------|-------------|
|   | Files                                                                                                    | Message                                                | View Attachments | Move To: | Saved Items | -   | Delete | Open Session | Telnet WL2K |
| I | n Tala                                                                                                    |                                                        | ccion            |          |             |     |        |              |             |
| Г | 80 Us                                                                                                    | ser Options                                            |                  |          |             |     |        | × Sender     | To:         |
|   | This dialog will create a message to request or change your user options. Once created<br>the message must be forwarded by radio or telnet to the Winlink system. |                                                        |                  |          |             |     |        |              |             |
| ļ | Forv                                                                                                    | ward my mess                                           | iorwarding:      | :        |             |     |        |              |             |
| ġ | blabla@janson-soft.de                                                                                                    |                                                        |                  |          |             |     |        |              |             |
|   | Limit the size of messages (in compressed form) addressed to me to:                                                                                               |                                                        |                  |          |             |     |        |              |             |
| ľ | Use                                                                                                    | Use the follow out-of-country prefix with my callsign: |                  |          |             |     |        |              |             |
|   | Use                                                                                                    | the follow ou                                          |                  |          |             |     |        |              |             |
| F |                                                                                                    |                                                        | Query Only       | Post     | Can         | cel |        |              |             |

Meine E-Mails möchte ich an blabla@janson-soft.de weitergeleitet haben. Gleichzeitig habe ich die maximale Größe der Mail, die an mich gerichtet sind, auf 4000 Bytes reduziert. Dann auf "Post" klicken.

Wir klicken dann auf den Button "Post", womit sich eine E-Mail in der Outbox befindet, die an "SERVICE" gerichtet ist. Diese Mail können wir nun wie gewohnt per Winmor, Telnet, Pactor oder den anderen Verbindungsmöglichkeiten abschicken.

Wir bekommen dann eine Nachricht an blabla@janson-soft.de, das nun zukünftig alle E-Mail an meinrufzeichen@winlink.org an diese E-Mail-Adresse umgeleitet werden und ihre Größe auf 4000 Bytes begrenzt sein muss. Mehr ist nicht zu tun.

## Rückgängimachen dieser Weiterleitung und Lösen des Bugs:

Das ist im Prinzip ganz einfach. Wir lassen wie vorgeschlagen das Feld "Forward my message to this alternate address. Make or leave blank to prevent forwarding:" einfach leer.

| 💸 User Options                                                      |                                                                                                    |      |        |  |  |  |  |
|---------------------------------------------------------------------|----------------------------------------------------------------------------------------------------|------|--------|--|--|--|--|
| This dialog will<br>the message n                                   | This dialog will create a message to request or change your user options. Once created<br>the message must be forwarded by radio or telnet to the Winlink system. |      |        |  |  |  |  |
| Forward my me                                                       | Forward my message to this alternate address. Make or leave blank to prevent forwarding:                                                                          |      |        |  |  |  |  |
|                                                                     |                                                                                                    |      |        |  |  |  |  |
| Limit the size of messages (in compressed form) addressed to me to: |                                                                                                    |      |        |  |  |  |  |
| Use the follow out-of-country prefix with my callsign:              |                                                                                                    |      |        |  |  |  |  |
| Use the follow out-of-country suffix with my callsign:              |                                                                                                    |      |        |  |  |  |  |
|                                                                     | Query Only                                                                                                    | Post | Cancel |  |  |  |  |

Zum Rückgängigmachen der E-Mail-Weiterleitung einfach das entsprechende Feld leer lassen und dann mit "POST" in die Outbox und Versenden.

## **ABER DAS FUNKTIONIERT NICHT!**

Die E-Mail-Weiterleitung besteht trotzdem weiter und wir bekommen folgende E-Mail an blabla@janson-soft.de zugeschickt:

```
Winlink 2000 has automatically forwarded this message...
```

```
Message ID: 2HXJF7OWJN2D
Date: 2011/07/09 09:05
From: Service
To: SM5ZBS
Source: System
CMS Site: Wien
Subject: Automatic System Message
```

Your options message received at 2011/07/09 09:05 contains an invalid alternate address 'SMTP:'. Alternate addresses may only be valid Internet email addresses and may not be a radio callsign or use the Winlink.org domain name.

Das Programm behauptet also, ich hätte als E-Mail-Weiterleitung "SMTP:" eingetragen. Dabei habe ich doch das Feld leer gelassen.

Betrachten wir die automatisch generierte Nachricht in der Outbox von RMS Express, werden wir feststellen, dass hinter "ALTERNATE:" der Eintrag "SMTP" steht. Das ist der Programmfehler, denn dort sollte eigentlich nichts stehen. Das ist aber kein Problem. Wir können diese E-Mail editierten, das "SMTP" entfernen und erneut in die Outbox ablegen:

| 🗱 RMS Express 1.1.1.3 - SM5ZBS 📃 📃 🗙                                       |                                   |                             |  |  |  |  |  |  |
|----------------------------------------------------------------------------|-----------------------------------|-----------------------------|--|--|--|--|--|--|
| Files Message View Attachments Move To: Saved Items   Delete Open Session: |                                   |                             |  |  |  |  |  |  |
| Telnet WL2K Logs Help                                                      |                                   |                             |  |  |  |  |  |  |
| In Telnet WL2K session                                                     |                                   |                             |  |  |  |  |  |  |
| System Folders                                                             | Timestamp - Messageld - Size #    | Source Schder To            |  |  |  |  |  |  |
| Inbox 📢                                                                    | 2011-07-09-09:55 TRKDYL4SU6LQ 187 | SM5ZBS SM5ZBS OF            |  |  |  |  |  |  |
| Read Items                                                                 |                                   |                             |  |  |  |  |  |  |
| Outbox                                                                     |                                   | . [                         |  |  |  |  |  |  |
| Sentitems<br>Saved Items                                                   |                                   |                             |  |  |  |  |  |  |
| Deleted Items                                                              |                                   |                             |  |  |  |  |  |  |
| Drafts                                                                     |                                   | Y I                         |  |  |  |  |  |  |
| Personal Folders                                                           |                                   |                             |  |  |  |  |  |  |
|                                                                            | Message ID: TRKDYL4SU6LQ          |                             |  |  |  |  |  |  |
|                                                                            | Date: 2011-07-09 09:55            |                             |  |  |  |  |  |  |
|                                                                            | From: SM5ZBS                      | New Message                 |  |  |  |  |  |  |
|                                                                            | To: OPTIONS<br>Source: SM57BS     | Reply<br>Reply to All       |  |  |  |  |  |  |
|                                                                            | Subject: //WL2K OPTIONS           |                             |  |  |  |  |  |  |
|                                                                            |                                   |                             |  |  |  |  |  |  |
| Contacts                                                                   | ALTERNATE: SMTP:                  | Forward                     |  |  |  |  |  |  |
| OPTIONS                                                                    | MAX SIZE: 4000                    | Edit                        |  |  |  |  |  |  |
|                                                                            | SUFFIX:                           | Copy selected text          |  |  |  |  |  |  |
|                                                                            |                                   | Select all text             |  |  |  |  |  |  |
|                                                                            |                                   |                             |  |  |  |  |  |  |
|                                                                            |                                   | Print Message               |  |  |  |  |  |  |
| ſ                                                                          |                                   | Export Message to Text File |  |  |  |  |  |  |

Hier müssen wir SMTP: entfernen! Um eine E-Mail zu Editieren, auf Outbox klicken, dann die Zeile der betreffenden E-Mail einmal anklicken, auf den jetzt erscheinenden Text im unteren Feld mit der rechten Maustaste klicken und im Pop-up-Fenster "Edit…" auswählen. Dann das "SMTP" entfernen, die geänderte E-Mail wieder mit "Post to Outbox" in die Outbox ablegen und wie gewohnt versenden.

Damit haben wir das Problem gelöst und die E-Mail-Weiterleitung rückgängig gemacht. Wir bekommen dann eine Nachricht auf Winlink Express, dass die Weiterleitung aufgehoben ist:

```
Message ID: SK4OFH8V1R16
Date: 2011-07-09 09:09
From: SERVICE
To: SM5ZBS
Source: SYSTEM
Subject: Automatic System Message
Confirming receipt of user options message at 2011/07/09 09:09
Prefix:
Suffix:
Max Size: 4000 (compressed)
Alternate:
```

vy 73 Volker SM5ZBS